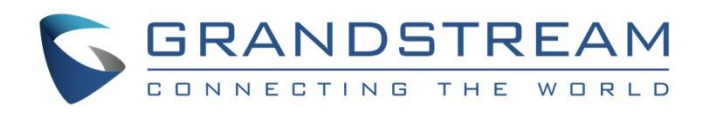

# Grandstream Networks, Inc.

UCM62xx/UCM6510 Series

# Intercom/Paging/Announcement Paging Guide

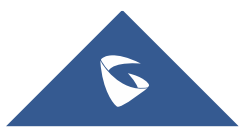

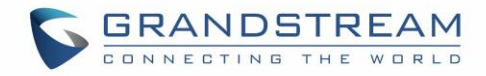

# **Table of Contents**

| INTRODUCTION                          | 4  |
|---------------------------------------|----|
| PAGING AND INTERCOM GROUP             | 5  |
| Configure Paging/Intercom Group       | 5  |
| Configure Multicast Paging            | 5  |
| Configure 2-way Intercom              | 7  |
| Configure 1-way Paging                | 9  |
| Configure Announcement Paging         | 11 |
| Private Intercom                      |    |
| Paging/Intercom Group Settings        | 14 |
| Configure a Scheduled Paging/Intercom | 14 |

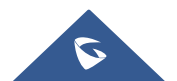

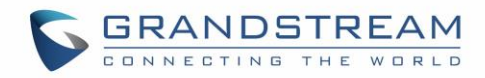

# Table of figures

| .4 |
|----|
| .5 |
| 6  |
| .7 |
| .8 |
| 9  |
| 0  |
| 11 |
| 2  |
| 3  |
| 4  |
| 4  |
| 5  |
| 1  |

# Table of Tables

| Table 2: Multicast Paging Configuration Parameters    | 6  |
|-------------------------------------------------------|----|
| Table 3: 2-way Intercom Configuration Parameters      | 7  |
| Table 4: 1-way Paging Configuration Parameters        | 9  |
| Table 5: Announcement Paging Configuration Parameters | 11 |
| Table 6: Private Intercom Configuration Parameters    | 13 |
| Table 7: Schedule Paging / Intercom Settings          | 14 |

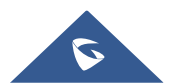

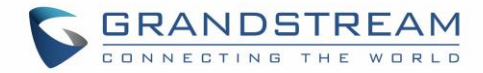

# **INTRODUCTION**

Intercom & Paging are ways to broadcast an announcement over one or more speakers. These could be the speakerphones on a desk phone in an office, a mounted speaker in a warehouse or in an outdoor area. These pages can be originated from any connected device such as a desk phone or even a doorbell.

Paging allows users to ring a group of extensions and make an announcement via the phone speaker. The called party will not need to pick up the handset as the audio will be played via the phone's speaker. The person paging will not hear any audio back from the people being paged. Both paging and intercom features require a phone that supports intercom and that is configured to allow it.

The intercom feature allows a phone system user to make an announcement to a single or a group of extensions. In this scenario the audio is two way, and the called party can respond immediately without picking up the handset.

In general, Paging Systems are powerful tools for reaching a large audience, especially in emergency situations and Intercom Systems allow to enhance communications and allow for two-way interaction between people.

This document explains how to set up and use Paging & Intercom features on Grandstream **UCM62XX** series and **UCM6510**. The following scheme will be used for different Paging / Intercom features explanation.

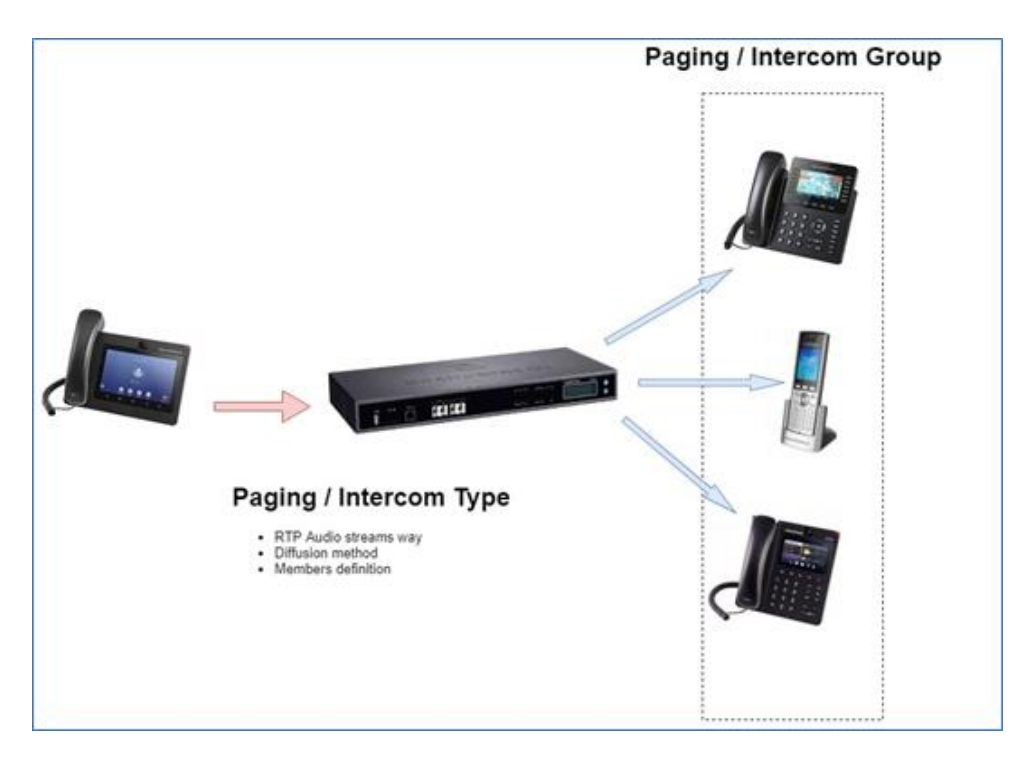

#### Figure 1: General scheme

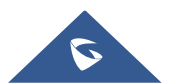

# PAGING AND INTERCOM GROUP

Paging and Intercom Group can be used to make an announcement over the speaker on a group of phones. Targeted phones will answer immediately using speaker. The UCM6200 paging and intercom can be used via feature code to a single extension or a paging/intercom group. This section describes the configuration of paging/intercom group under Web GUI  $\rightarrow$  Call Features  $\rightarrow$  Paging/Intercom.

## **Configure Paging/Intercom Group**

- Click on to add Paging/Intercom Group.
- Click on <sup>III</sup> to edit the Paging/Intercom Group.
- Click on to delete the Paging/Intercom Group.
- Click on "Paging/Intercom Group Settings" to edit Alert-Info Header. This header will be included in the SIP INVITE message sent to the callee in paging/intercom call.

### **Configure Multicast Paging**

| Create New Paging/Intercom Groups |                                |                     |  |  |
|-----------------------------------|--------------------------------|---------------------|--|--|
|                                   |                                |                     |  |  |
| * Name:                           | Name                           |                     |  |  |
| * Туре:                           | Multicast Paging ~             |                     |  |  |
| * Extension:                      | Extension                      |                     |  |  |
| * Maximum Call Duration. :        | 0                              |                     |  |  |
| Custom Prompt:                    | None                           | 🔥 Upload Audio File |  |  |
| * Multicast IP Address:           | Configure multicast IP address |                     |  |  |
| * Port:                           | Configure the port number      |                     |  |  |
|                                   |                                |                     |  |  |

#### Figure 2: Multicast Paging

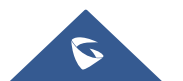

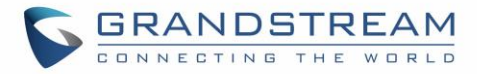

| Name                  | Configure paging/intercom group name.                                                                                                    |
|-----------------------|----------------------------------------------------------------------------------------------------|
| Туре                  | Select "Multicast Paging".                                                                                                    |
| Extension             | Configure the paging/intercom group extension.                                                                                                    |
| Maximum Call Duration | Specify the maximum call duration in seconds. The default value 0 means no limit.                                                                                                    |
| Custom Prompt         | This option is to set a custom prompt for a paging/intercom group to announce to caller. Click on 'Prompt', it will direct the users to upload the customized voice prompts.<br><b>Note:</b> Users can also refer to the page PBX Settings → Voice Prompt→Custom Prompt, where they could record new prompt or upload prompt files. |
| Multicast IP Address  | The allowed multicast IP address range is 224.0.1.0 - 238.255.255.255.<br><b>Note</b> : This field appears only when "Type" is set to "Multicast Paging".                                                                                                    |
| Port                  | Specify port for multicast paging.<br><b>Note:</b> This field appears only when "Type" is set to "Multicast Paging".                                                                                                    |

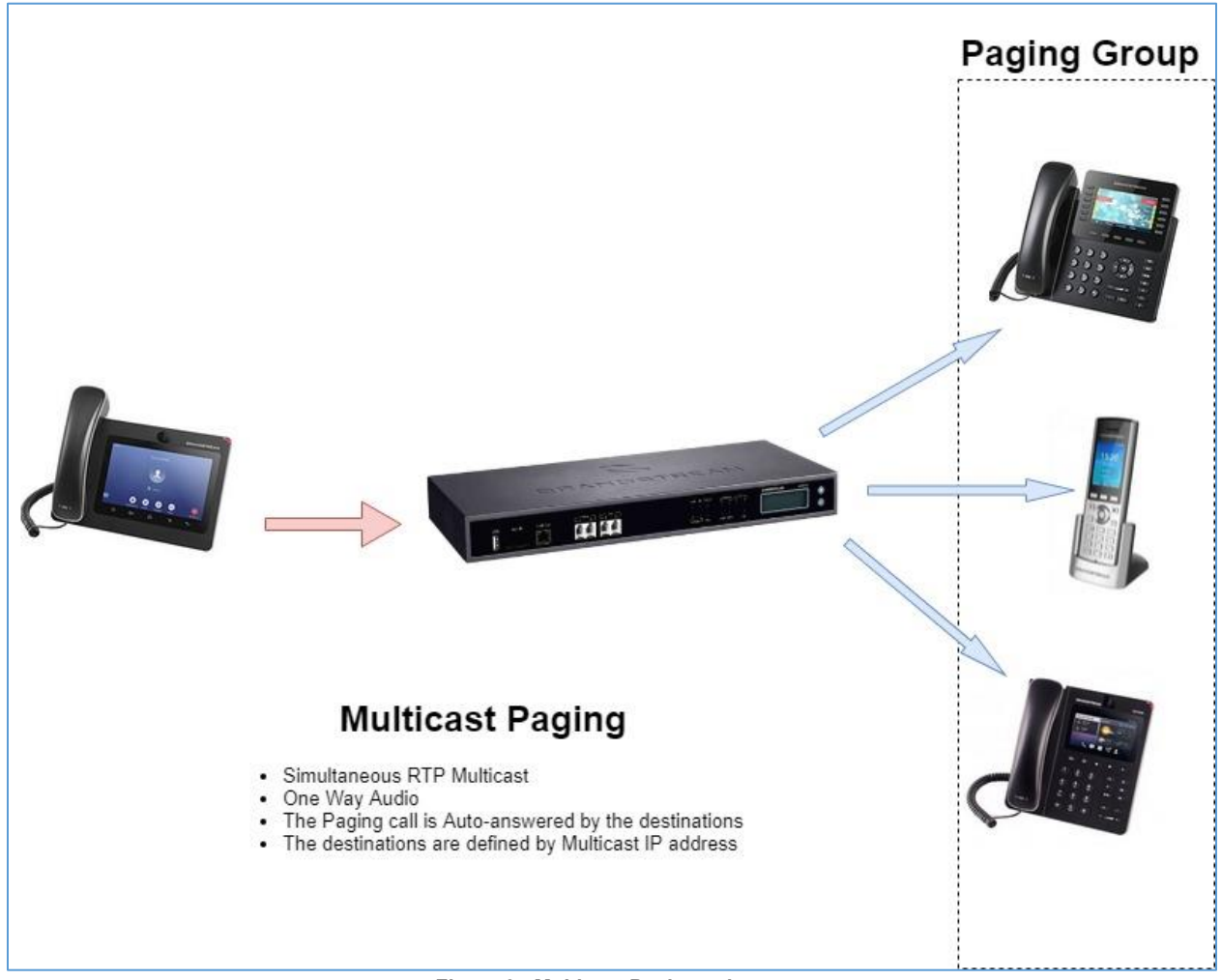

Figure 3 : Multicast Paging scheme

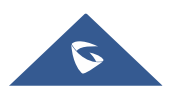

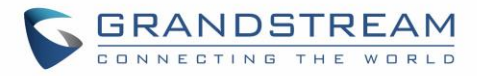

## **Configure 2-way Intercom**

| Create New Paging/Interco  | om Groups      |           |              |          |
|----------------------------|----------------|-----------|--------------|----------|
|                            |                |           |              |          |
| * Name :                   | Name           |           |              |          |
| * Type:                    | 2-way Intercom |           | ~            |          |
| * Extension :              | Extension      |           |              |          |
| Replace Display Name :     |                |           |              |          |
| * Maximum Call Duration.:  | 0              |           |              |          |
| Custom Prompt:             | None           |           | V Vpload Aug | dio File |
| Members:                   | 9 items        | Available | 0 item       | Selected |
|                            | Search         | Q         | Search       | Q        |
|                            | 1000           | <b>^</b>  |              |          |
|                            | 1001           |           |              |          |
|                            | 1002           |           | None         | 2        |
|                            | 1003           |           |              |          |
|                            | 1004           | -         |              |          |
| Paging/Intercom Whitelist: | 9 items        | Available | 0 item       | Selected |
|                            | Search         | Q         | Search       | Q        |
|                            | 1000           | <u>^</u>  |              |          |
|                            | 1001           | <         |              |          |
|                            | 1002           |           | None         |          |
|                            | 1003           |           |              |          |
|                            | 1004           |           |              |          |

Figure 4: 2-way Intercom

Table 2: 2-way Intercom Configuration Parameters

| Name                  | Configure paging/intercom group name.                                                                                                    |
|-----------------------|----------------------------------------------------------------------------------------------------|
| Туре                  | Select "2-way Intercom".                                                                                                    |
| Extension             | Configure the paging/intercom group extension.                                                                                                    |
| Replace Display Name  | If enabled, the UCM will replace the caller display name with Paging/Intercom name.                                                                                                    |
| Maximum Call Duration | Specify the maximum call duration in seconds. The default value 0 means no limit.                                                                                                    |
| Custom Prompt         | This option is to set a custom prompt for a paging/intercom group to announce to caller. Click on 'Prompt', it will direct the users to upload the customized voice prompts.<br>Note: Users can also refer to the page PBX Settings→Voice Prompt→Custom |

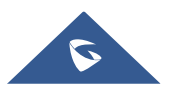

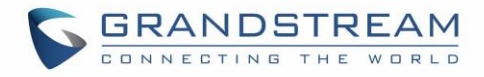

|                              | Prompt, where they could record new prompt or upload prompt files.                               |  |  |  |
|------------------------------|--------------------------------------------------------------------------------------------------|--|--|--|
| Members                      | Select available users from the left side to the paging/intercom group member list on the right. |  |  |  |
| Paging/Intercom<br>Whitelist | Select which extensions are allowed to use the paging/intercom feature for this paging group.    |  |  |  |

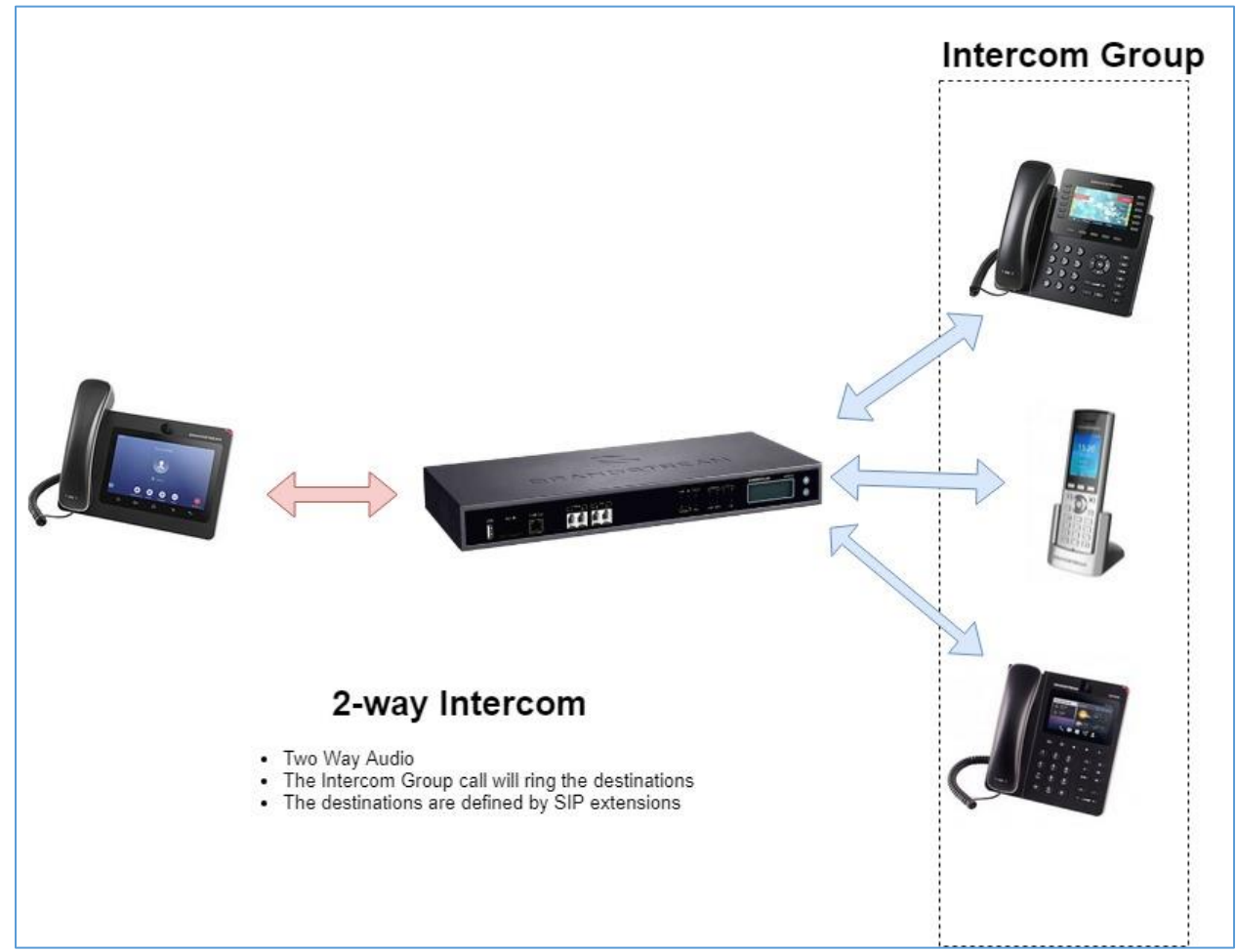

Figure 5 : 2-way Intercom scheme

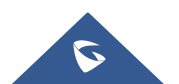

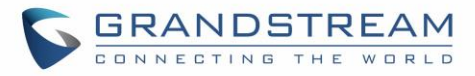

## **Configure 1-way Paging**

| Create New Paging/Interco  | om Groups    |           |                |          |
|----------------------------|--------------|-----------|----------------|----------|
|                            |              |           |                |          |
| * Name :                   | Name         |           |                |          |
| * Type :                   | 1-way Paging |           | ~              |          |
| * Extension :              | Extension    |           |                |          |
| Replace Display Name :     |              |           |                |          |
| * Maximum Call Duration.:  | 0            |           |                |          |
| Custom Prompt :            | None         |           | Y Upload Audio | File     |
| Members:                   | 9 items      | Available | 0 item         | Selected |
|                            | Search       | Q         | Search         | Q        |
|                            | 1000         | <u> </u>  | -              |          |
|                            | 1001         | <         |                |          |
|                            | 1002         | >         | None           |          |
|                            | 1002         |           |                |          |
|                            | 1003         |           |                |          |
|                            | 1004         | -         |                |          |
| Paging/Intercom Whitelist: | 9 items      | Available | 0 item         | Selected |
|                            | Search       | Q         | Search         | Q        |
|                            | 1000         | <u> </u>  | -              |          |
|                            | 1001         | <         |                |          |
|                            | 1002         | >         | None           |          |
|                            | 1003         |           |                |          |
|                            | 1004         | -         |                |          |
|                            |              |           |                |          |

#### Figure 6: 1-way Paging

Table 3: 1-way Paging Configuration Parameters

| Name                  | Configure paging/intercom group name.                                                                                                    |
|-----------------------|----------------------------------------------------------------------------------------------------|
| Туре                  | Select "1-way Paging".                                                                                                    |
| Extension             | Configure the paging/intercom group extension.                                                                                                    |
| Replace Display Name  | If enabled, the UCM will replace the caller display name with Paging/Intercom name.                                                                                          |
| Maximum Call Duration | Specify the maximum call duration in seconds. The default value 0 means no limit.                                                                                            |
| Custom Prompt         | This option is to set a custom prompt for a paging/intercom group to announce to caller. Click on 'Prompt', it will direct the users to upload the customized voice prompts. |

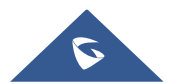

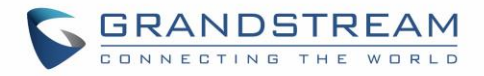

|                              | Note: Users can also refer to the page <b>PBX Settings</b> → <b>Voice Prompt</b> → <b>Custom</b><br><b>Prompt</b> , where they could record new prompt or upload prompt files. |
|------------------------------|----------------------------------------------------------------------------------------------------|
| Members                      | Select available users from the left side to the paging/intercom group member list on the right.                                                                               |
| Paging/Intercom<br>Whitelist | Select which extensions are allowed to use the paging/intercom feature for this paging group.                                                                                  |

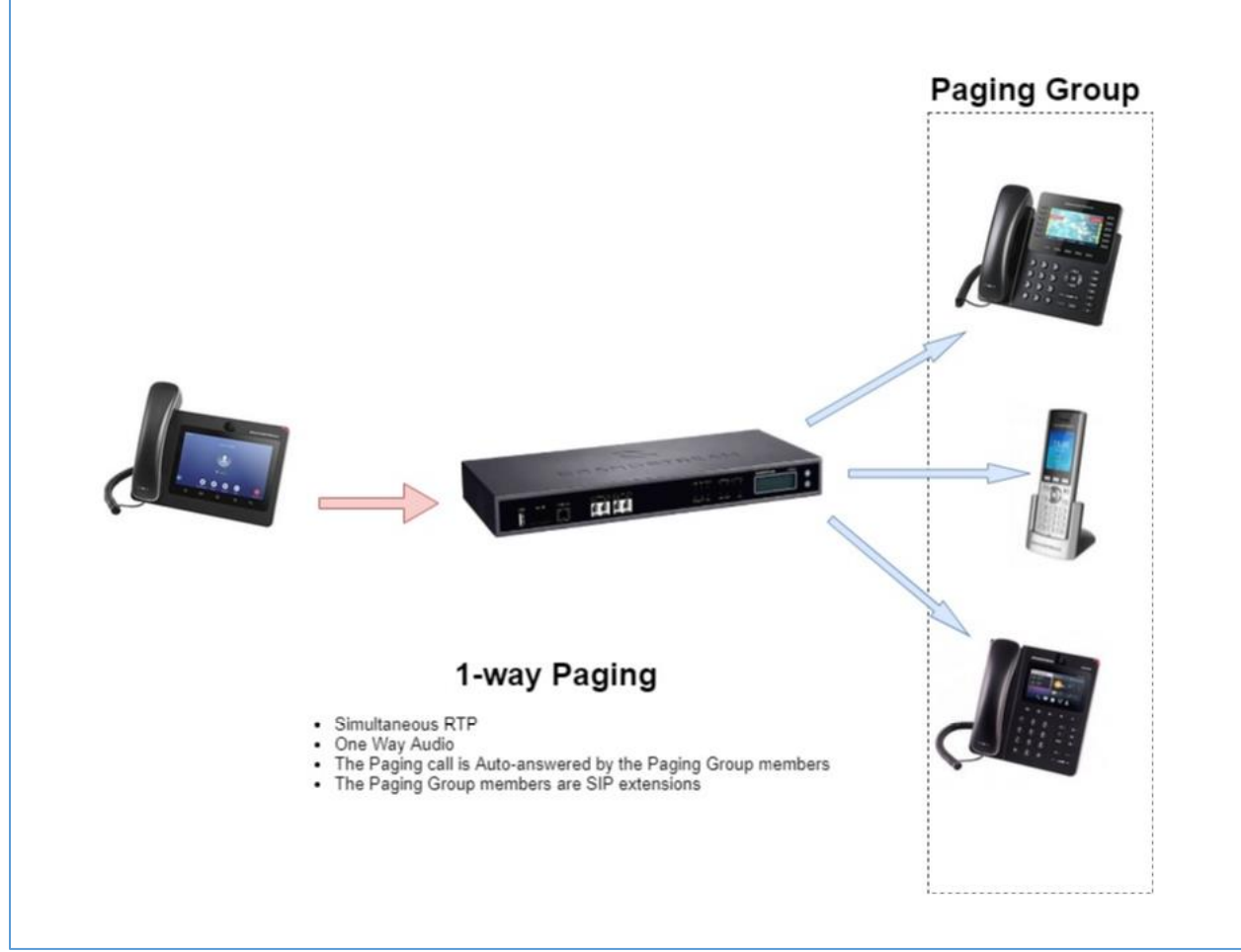

Figure 7 : 1-way Paging scheme

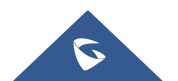

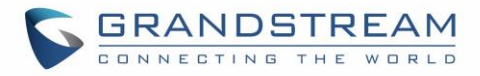

## **Configure Announcement Paging**

| Create New Paging/Interco | m Groups              |   |                                       |
|---------------------------|-----------------------|---|---------------------------------------|
|                           |                       |   |                                       |
| Enable:                   |                       |   |                                       |
| * Name :                  | Name                  |   |                                       |
| * Type :                  | Announcement Paging   |   | ~                                     |
| Extension:                | announcement_paging1  |   |                                       |
| Custom Prompt:            | None                  |   | <ul> <li>Upload Audio File</li> </ul> |
| Repeat:                   |                       |   |                                       |
| * Date :                  | 2020-01-14            | l |                                       |
| * Time :                  | 11:05                 |   | 0                                     |
| Transmission Method :     | Unicast               |   | ×                                     |
| Members:                  | ,<br>9 items Availabl | e | 0 item Selected                       |
|                           | Search                | 2 | Search Q                              |
|                           | 1000                  |   |                                       |
|                           | 1001                  |   |                                       |
|                           | 1002                  |   | None                                  |
|                           | 1003                  |   |                                       |
|                           | 1004                  | - |                                       |
|                           |                       |   |                                       |

Figure 8: Announcement Paging

 Table 4: Announcement Paging Configuration Parameters

| Enable        | This Option is used to enable or disable the Announcement paging.                                                                                                    |  |  |
|---------------|----------------------------------------------------------------------------------------------------|--|--|
| Name          | Configure paging/intercom group name.                                                                                                    |  |  |
| Туре          | Select "Announcement Paging"                                                                                                    |  |  |
| Custom Prompt | This option is to set a custom prompt for a paging/intercom group to announce<br>to caller. Click on 'Prompt', it will direct the users to upload the customized voice<br>prompts.<br>Note: Users can also refer to the page <b>PBX Settings→Voice Prompt→Custom</b><br><b>Prompt</b> , where they could record new prompt or upload prompt files. |  |  |

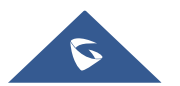

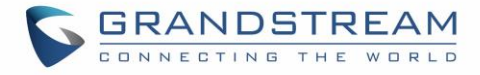

| Repeat               | If enabled, the announcement page will be repeated for the selected weekdays.                                                                                                    |  |
|----------------------|----------------------------------------------------------------------------------------------------|--|
| Date                 | Configure Announcement Paging Date.                                                                                                    |  |
| Time                 | Configure Announcement Paging Time.                                                                                                    |  |
| Transmission Method  | Configure Announcement Paging transmission method.<br><b>Unicast</b> : Depending on members selection<br><b>Multicast:</b> Depending on Multicast IP address and Port                        |  |
| Members              | Select available users from the left side to the paging/intercom group member<br>list on the right.<br><b>Note</b> : This field appears only when "Transmission Method" is set to "Unicast". |  |
| Multicast IP Address | The allowed multicast IP address range is 224.0.1.0 - 238.255.255.255.<br><b>Note</b> : This field appears only when "Transmission Method" is set to "Multicast".                            |  |
| Port                 | Specify port for multicast paging.<br><b>Note:</b> This field appears only when "Transmission Method" is set to "Multicast ".                                                                |  |

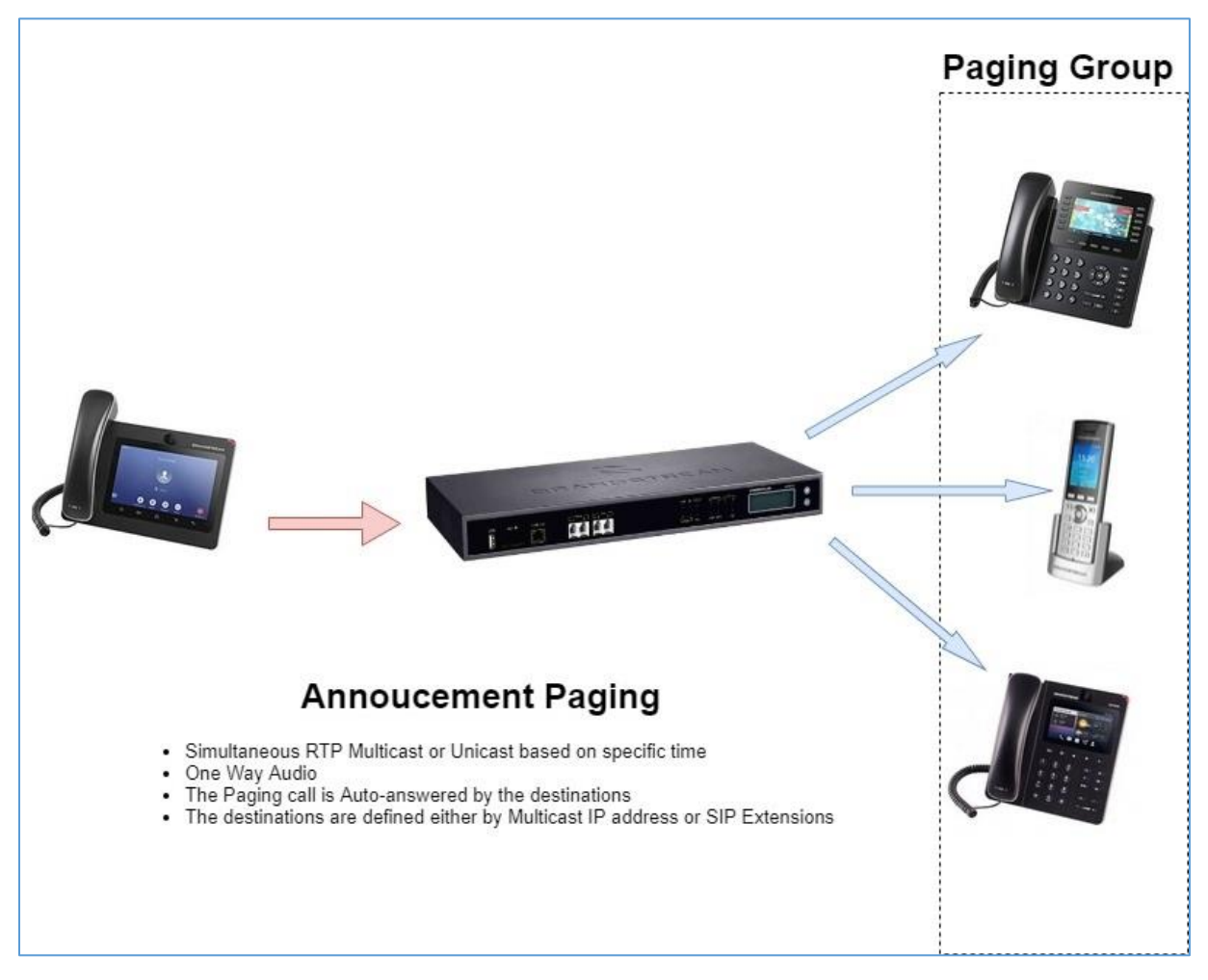

Figure 9 : Announcement Paging scheme

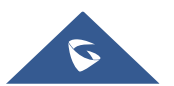

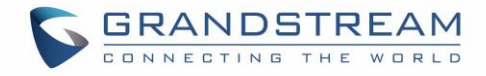

#### **Private Intercom**

Private Intercom is a new paging type that is meant to be used with Grandstream GSC3510. http://www.grandstream.com/products/facility-management/intercoms-paging/product/gsc3510

In a private intercom:

- The initiator can be heard by all parties
- The initiator can hear only one of the intercom members, which is determined by whose audio is initially detected. Audio from other members cannot be heard until the first responder is done talking.
- Intercom members can hear only the initiator's audio and not the other intercom members

| Menus 🗧                 | Create New Paging/Intercom Groups |                           |                     |  |
|-------------------------|-----------------------------------|---------------------------|---------------------|--|
| イン System Status ・      |                                   |                           |                     |  |
| 📕 Extension / Trunk 🗸 🗸 | * Name:                           | Test                      | ]                   |  |
| 🗳 Call Features 🔹 🔺     | * Type:                           | Private Intercom v        | ]                   |  |
| Conference              | * Extension:                      | 3015                      | ]                   |  |
| Video Conference        | Replace Display Name :            |                           |                     |  |
| IVR                     | * Maximum Call Duration. :        | 0                         | ]                   |  |
| Voicemail               | Custom Prompt:                    | None ^                    | 🔥 Upload Audio File |  |
| Ring Groups             | Members:                          | None                      | 0 item Selected     |  |
| Paging/Intercom         |                                   | AD-FinalCountdown_pt2.wav | Search Q            |  |

Figure 10: Private Intercom

|                       | Table 5: Private Intercom Configuration Parameters                                                                                                    |  |  |
|-----------------------|----------------------------------------------------------------------------------------------------|--|--|
| Name                  | Configure paging/intercom group name.                                                                                                    |  |  |
| Туре                  | Select "Private Intercom".                                                                                                    |  |  |
| Extension             | Configure the paging/intercom group extension.                                                                                                    |  |  |
| Replace Display Name  | If enabled, the UCM will replace the caller display name with Paging/Intercom name.                                                                                                    |  |  |
| Maximum Call Duration | Specify the maximum call duration in seconds. The default value 0 means no limit.                                                                                                    |  |  |
| Custom Prompt         | This option is to set a custom prompt for a paging/intercom group to announce to caller. Click on 'Prompt', it will direct the users to upload the customized voice prompts.<br>Note: Users can also refer to the page PBX Settings→Voice Prompt→Custom Prompt, where they could record new prompt or upload prompt files. |  |  |

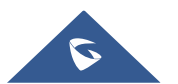

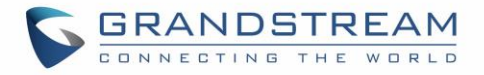

| Members                      | Select available users from the left side to the paging/intercom group member list on the right. |
|------------------------------|--------------------------------------------------------------------------------------------------|
| Paging/Intercom<br>Whitelist | Select which extensions are allowed to use the paging/intercom feature for this paging group.    |

#### **Paging/Intercom Group Settings**

| Paging/Intercom Group Settings    |                                    |                     |  |  |
|-----------------------------------|------------------------------------|---------------------|--|--|
|                                   |                                    |                     |  |  |
| Please go to Feature Codes Config | gure Paging/Intercom Feature Code. |                     |  |  |
| * Alert-info Header :             | Intercom                           |                     |  |  |
| Custom Prompt:                    | None v                             | 🔥 Upload Audio File |  |  |
|                                   |                                    |                     |  |  |
|                                   |                                    |                     |  |  |

#### Figure 11: Page/Intercom Group Settings

The UCM6200 has pre-configured paging/intercom feature code. By default, the Paging Prefix is \*81 and the Intercom Prefix is \*80. To edit page/intercom feature code, click on "Feature Codes" in the "Paging/Intercom Group Settings" dialog. Or users could go to Web GUI→Call Features→Feature Codes directly.

## **Configure a Scheduled Paging/Intercom**

Users can schedule paging/intercom calls by using the Schedule Paging/Intercom page. To schedule, click the Add button on the new page and configure the caller, the group to use, and the time to call out.

| Pagi   | ng/Intercom Group | S                         |                  |        |               |                             |
|--------|-------------------|---------------------------|------------------|--------|---------------|-----------------------------|
| Paging | /Intercom Groups  | Scheduled Paging/Intercom |                  |        |               |                             |
| + Ac   | ld 🗊 Delete       |                           |                  |        |               |                             |
|        | CALLER \$         | PAGING/INTERCOM GROUP ♦   | START TIME       | TYPE   | ACTION STATUS | OPTIONS                     |
|        | 1000              | 3000                      | 2020-01-14 18:00 | Single | Unexecuted    | r 💼                         |
|        |                   |                           | < 1 >            |        | 1             | Fotal: 1 10 / page × Goto 1 |

Figure 12: Schedule Paging/Intercom page

#### Table 6: Schedule Paging / Intercom Settings

| Caller                | Configure the caller ID for the paging / intercom group.                  |  |
|-----------------------|---------------------------------------------------------------------------|--|
| Paging/Intercom Group | Select the paging / intercom group from the list of the available groups. |  |
| Start Time            | Configure the start time of the scheduled paging / intercom call.         |  |

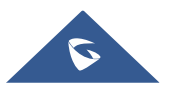

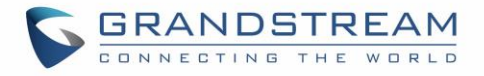

# TypeSelect the type for the scheduled paging / intercom call. The available types are:<br/>Single time or Daily basis. Default is "Single".Action StatusDisplay the action status of the scheduled paging / intercom call.

| Edit Scheduled Paging/Intercom: 3000 |                  |   |  |
|--------------------------------------|------------------|---|--|
|                                      |                  |   |  |
| * Caller:                            | 1000             | ~ |  |
| * Paging/Intercom Group :            | 3000 3000        | ~ |  |
| Type :                               | Single           | × |  |
| * Start Time :                       | 2020-01-14 18:00 | 0 |  |
|                                      |                  |   |  |

Figure 13: Editing a created scheduled paging/intercom call

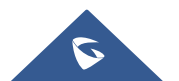